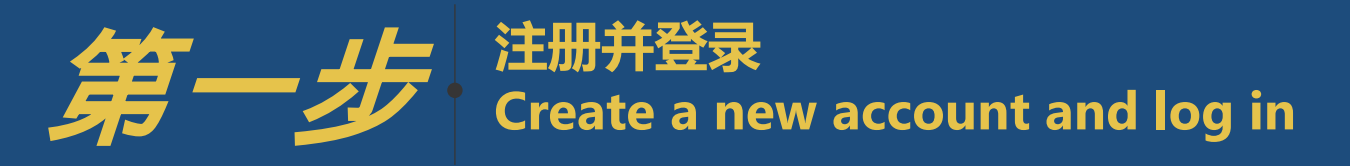

 $\bigcirc$ 重要提醒 请务必使用 IE9 及以上版本浏览器操作

> $\bigcirc$ 注册完成后请注意查收系统邮件并在 24 小时内完成邮箱验证

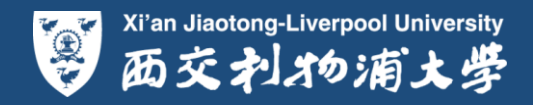

## XJTLU COMPREHENSIVE EVALUATION ADMISSION APPLICATION 西交利物浦大学综合评价录取招生报名表

# LOG IN 登录

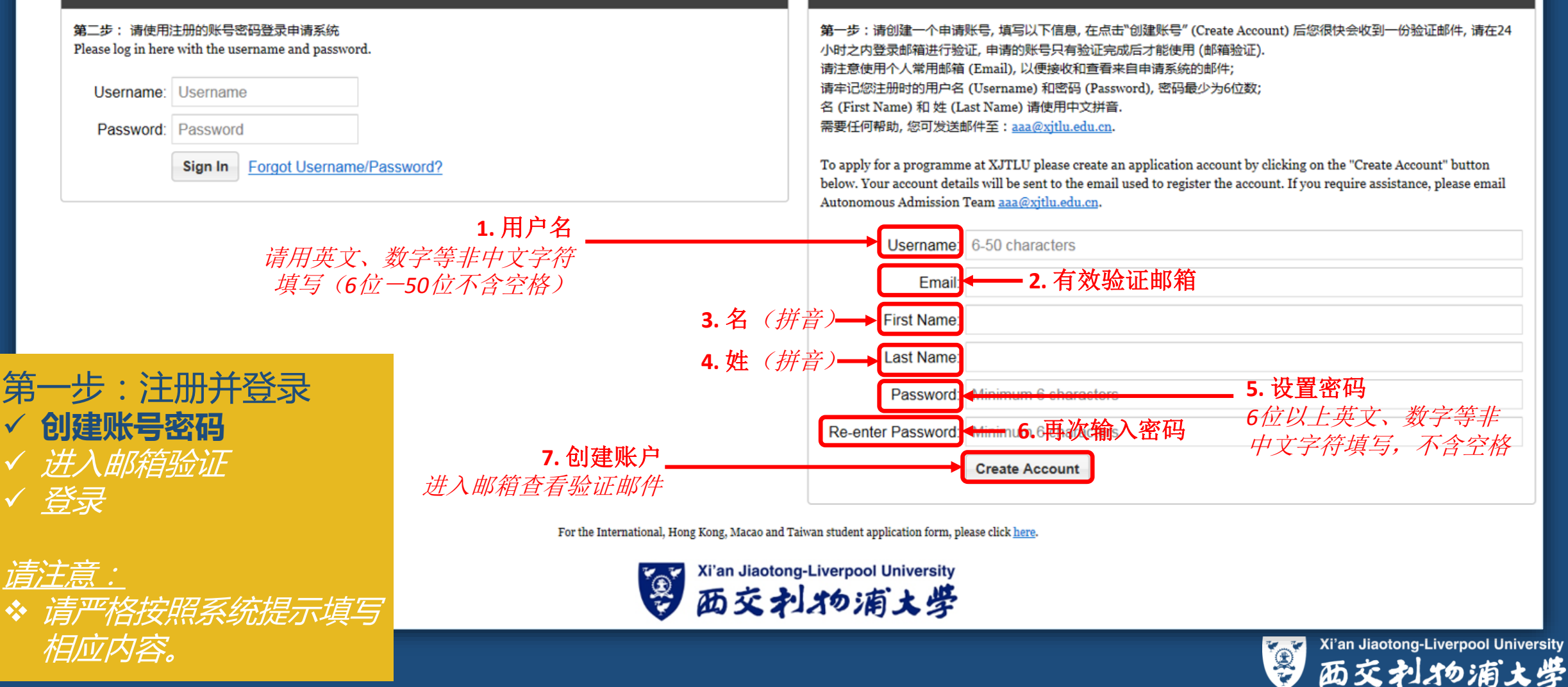

CREATE A NEW ACCOUNT 创建账号

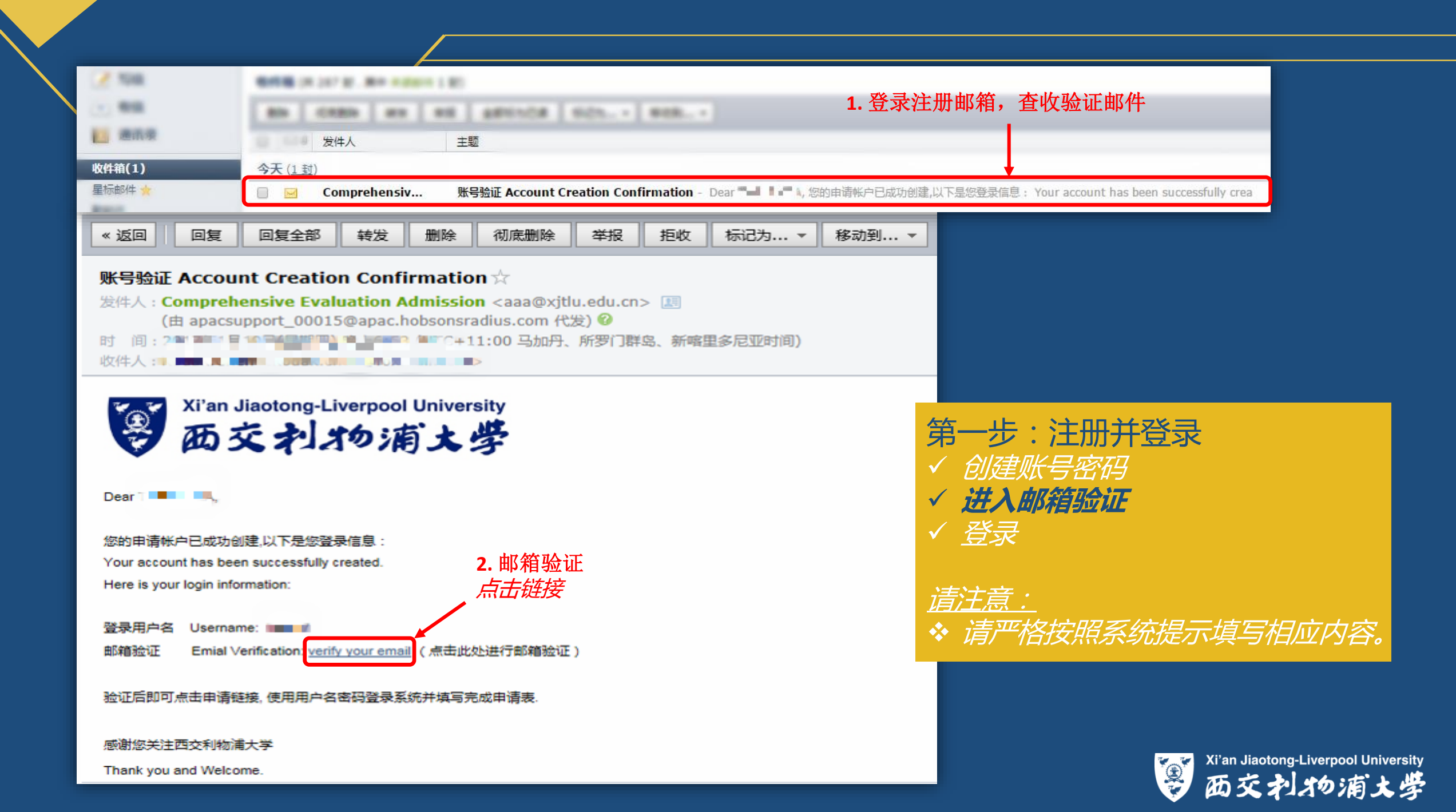

### COMPREHENSIVE EVALUATION XJTLU ADMISSION APPLICATION 西交利物浦大学综合评价录取招生报名表

# LOG IN 登录

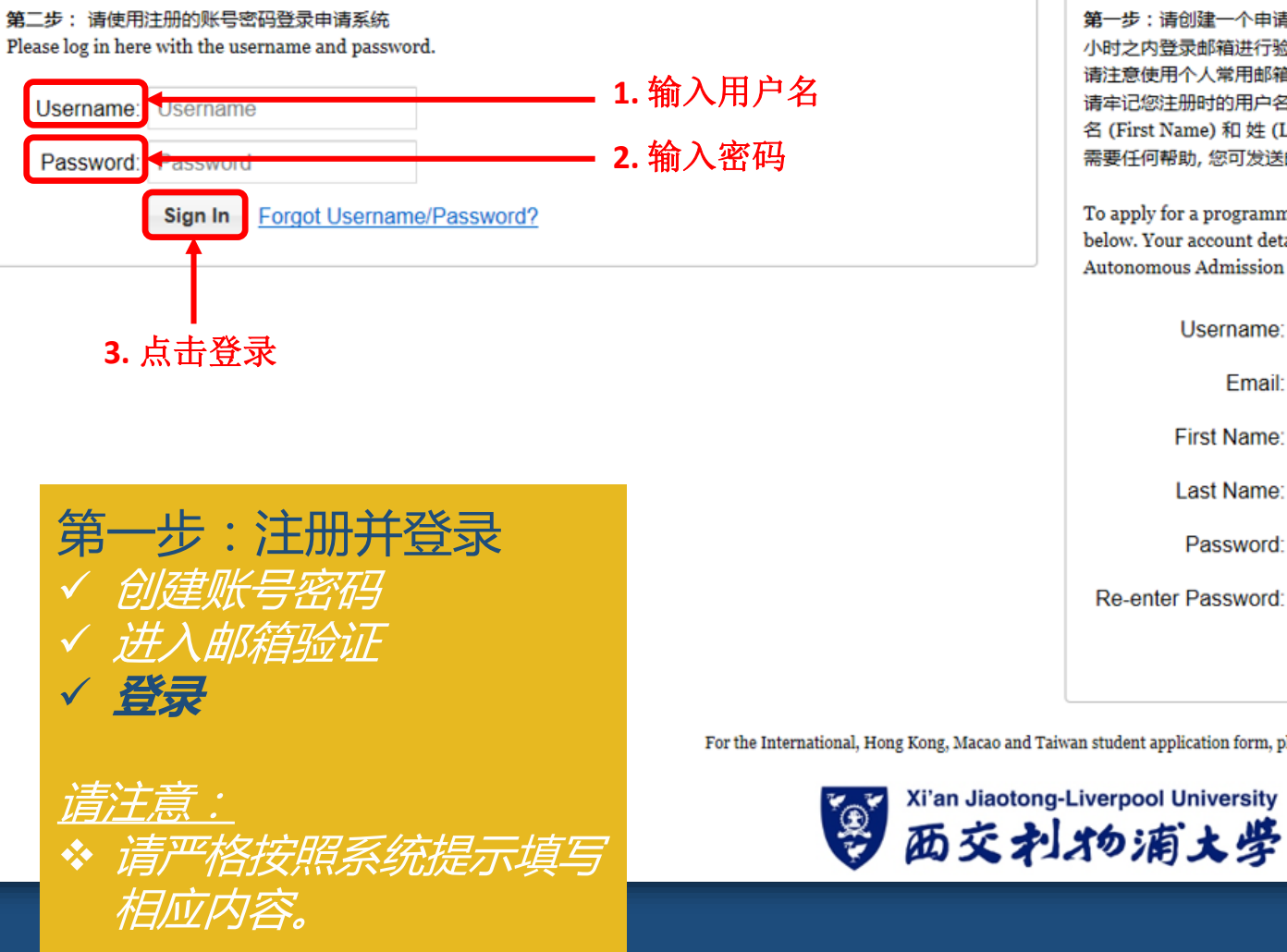

## CREATE A NEW ACCOUNT 创建账号

第一步:请创建一个申请账号,填写以下信息,在点击"创建账号" (Create Account) 后您很快会收到一份验证邮件,请在24 小时之内登录邮箱进行验证,申请的账号只有验证完成后才能使用(邮箱验证). 请注意使用个人常用邮箱 (Email), 以便接收和查看来自申请系统的邮件; 请牢记您注册时的用户名 (Username) 和密码 (Password), 密码最少为6位数; 名 (First Name) 和 姓 (Last Name) 请使用中文拼音. 需要任何帮助,您可发送邮件至: aaa@xjtlu.edu.cn.

To apply for a programme at XJTLU please create an application account by clicking on the "Create Account" button below. Your account details will be sent to the email used to register the account. If you require assistance, please email Autonomous Admission Team aaa@xitlu.edu.cn.

| Username:          | 6-50 characters      |
|--------------------|----------------------|
| Email:             |                      |
| First Name:        |                      |
| Last Name:         |                      |
| Password:          | Minimum 6 characters |
| Re-enter Password: | Minimum 6 characters |
|                    | Create Account       |

For the International, Hong Kong, Macao and Taiwan student application form, please click here.

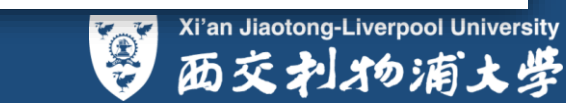

### COMPREHENSIVE EVALUATION XJTLU ADMISSION APPLICATION 西交利物浦大学综合评价录取招生报名表

# LOG IN 登录

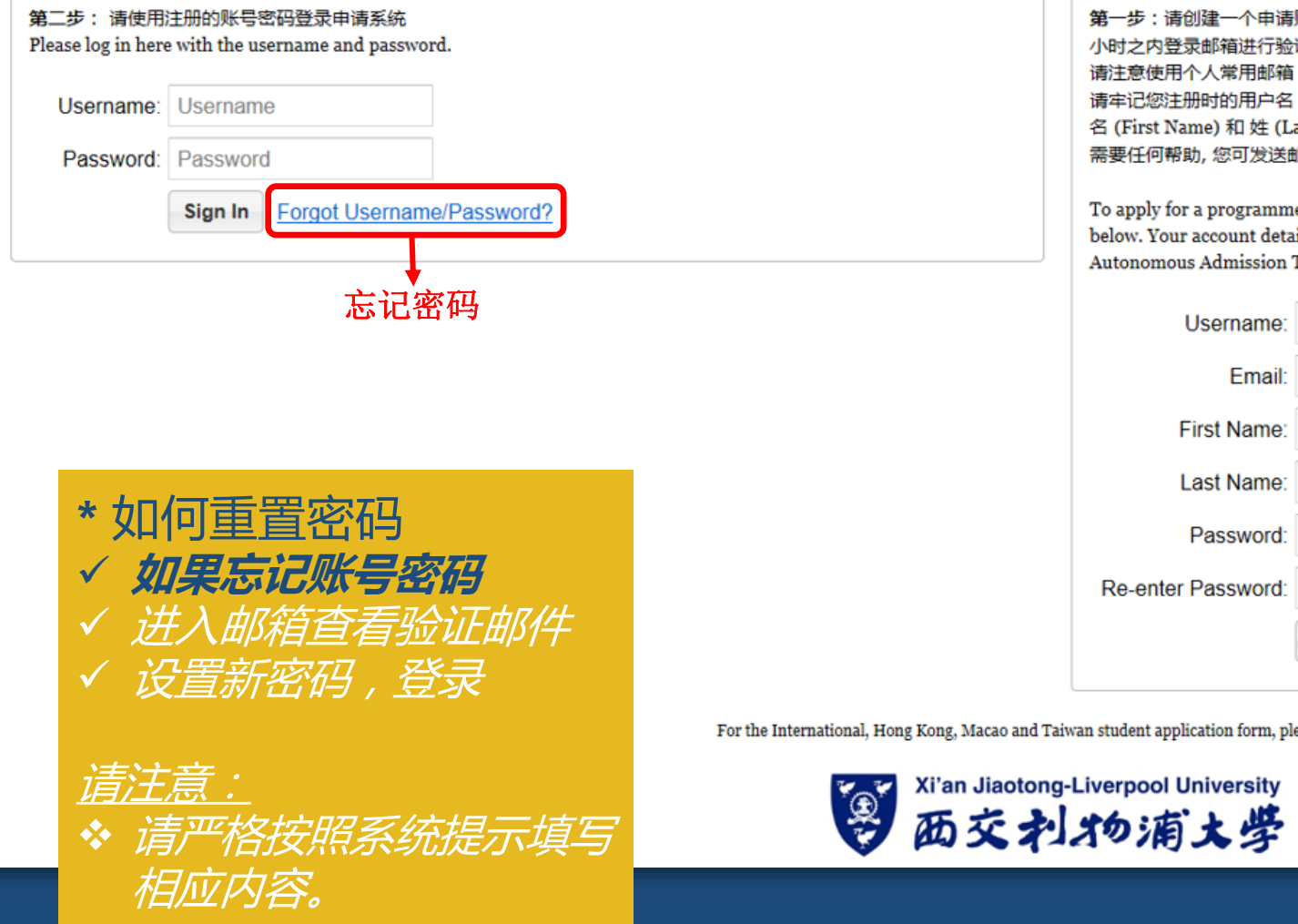

## CREATE A NEW ACCOUNT 创建账号

第一步:请创建一个申请账号, 填写以下信息, 在点击"创建账号" (Create Account) 后您很快会收到一份验证邮件, 请在24 小时之内登录邮箱进行验证,申请的账号只有验证完成后才能使用(邮箱验证). 请注意使用个人常用邮箱 (Email), 以便接收和查看来自申请系统的邮件; 请牢记您注册时的用户名 (Username) 和密码 (Password), 密码最少为6位数; 名 (First Name) 和 姓 (Last Name) 请使用中文拼音. 需要任何帮助,您可发送邮件至: aaa@xjtlu.edu.cn.

To apply for a programme at XJTLU please create an application account by clicking on the "Create Account" button below. Your account details will be sent to the email used to register the account. If you require assistance, please email Autonomous Admission Team aaa@xjtlu.edu.cn.

|                    | Create Account       |
|--------------------|----------------------|
| Re-enter Password: | Minimum 6 characters |
| Password:          | Minimum 6 characters |
| Last Name:         |                      |
| First Name:        |                      |
| Email:             |                      |
| Username:          | 6-50 characters      |

For the International, Hong Kong, Macao and Taiwan student application form, please click here.

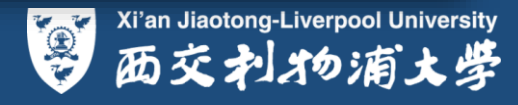

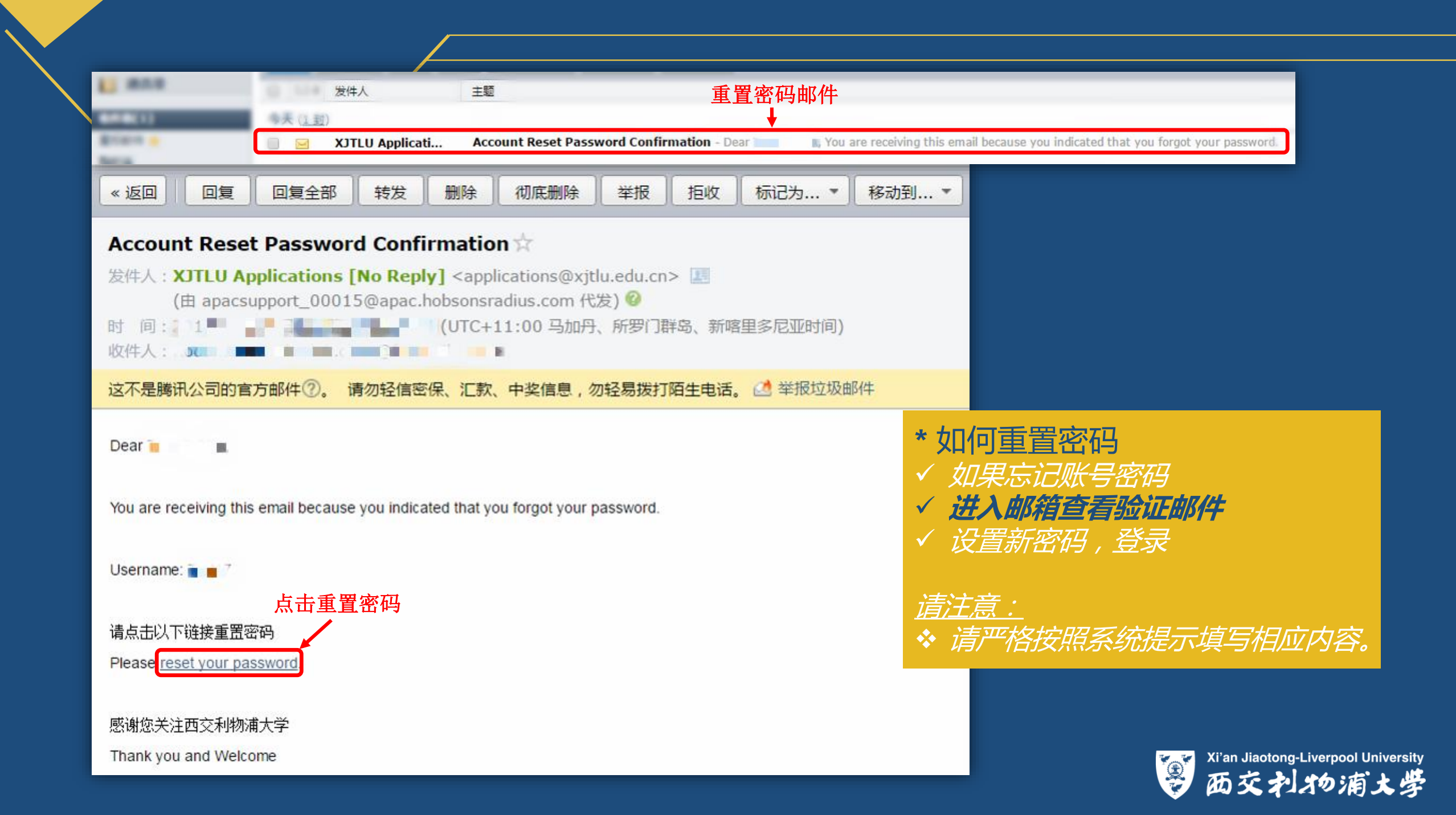

### XJTLU COMPREHENSIVE EVALUATION ADMISSION APPLICATION 西交利物浦大学综合评价录取招生报名表

#### LOG IN 登录 CREATE A NEW ACCOUNT 创建账号 第二步: 请使用注册的账号密码登录申请系统 第一步:请创建一个申请账号, 填写以下信息, 在点击"创建账号" (Create Account) 后您很快会收到一份验证邮件, 请在24 Please log in here with the username and password. $\mathbf{x}$ 小时之内登录邮箱进行验证, 申请的账号只有验证完成后才能使用 (邮箱验证). Reset Password 青注意使用个人常用邮箱 (Email), 以便接收和查看来自申请系统的邮件; 请牢记您注册时的用户名 (Username) 和密码 (Password), 密码最少为6位数; Username: Username Please enter a new password 名 (First Name) 和 姓 (Last Name) 请使用中文拼音. 需要任何帮助,您可发送邮件至:<u>aaa@xjtlu.edu.cn</u>. Password: Password Password: Minimum 6 characters 输入新密码-Sign In Forget Username/Password 再次输入新密码 To apply for a programme at XJTLU please create an application account by clicking on the "Create Account" button Re-enter Minimum 6 characters below. Your account details will be sent to the email used to register the account. If you require assistance, please email Password: Autonomous Admission Team aaa@xjtlu.edu.cn. Username: 6-50 characters Set Password Cancel First Name: 设置新密码 Last Name: \* 如何重置密码 Password: Minimum 6 characters ✓ 如果忘记账号密码 Re-enter Password: Minimum 6 characters ✓ 进入邮箱查看验证邮件 Create Account ✓ 设置新密码,登录 For the International, Hong Kong, Macao and Taiwan student application form, please click here. Xi'an Jiaotong-Liverpool University 西交扎物浦大学 ◆ 请严格按照系统提示填写 相应内容。 Xi'an Jiaotong-Liverpool University 西交扎物浦大学